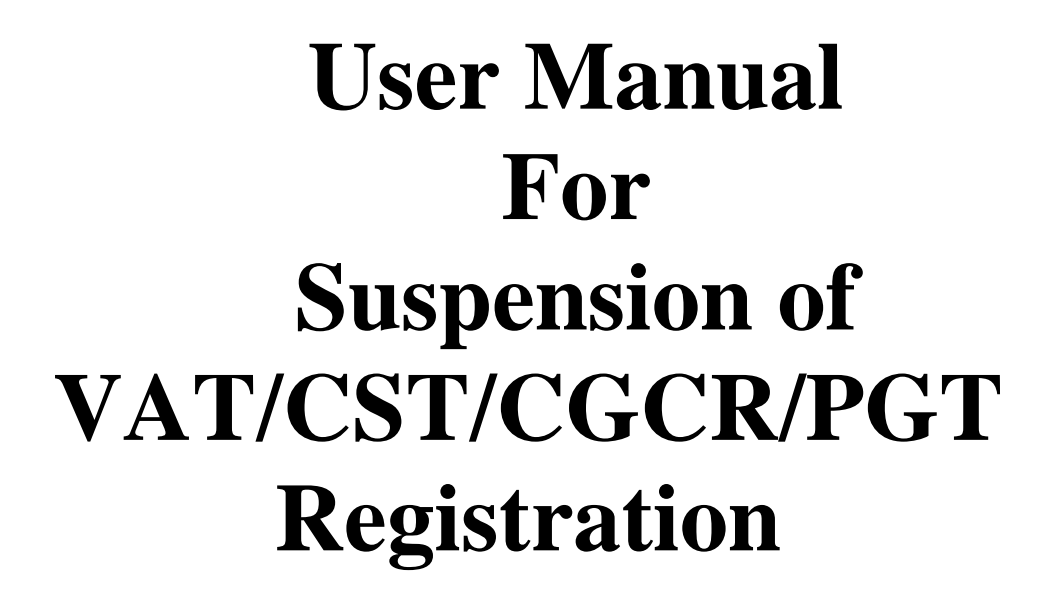

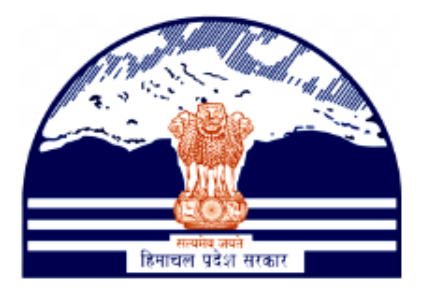

# Himachal Pradesh Excise and Tax Department

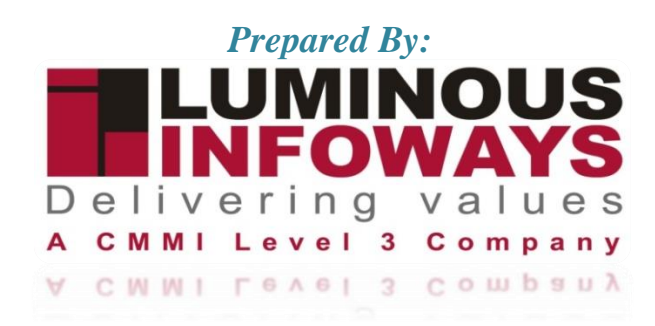

## VAT & Allied System, Himachal Pradesh Tax and Excise Department

# Contents

| 1  | . Int | roduction             | 3 |
|----|-------|-----------------------|---|
|    | 1.1.  | Workflow              | 3 |
| 2. | . Ge  | tting Started (ACSTE) | 4 |

## 1. Introduction

The tax authorities temporarily suspend the VAT, CST, CGCR and PGT registration of a firm. This action is taken when the tax authorities have reason to believe that the business is not complying with tax regulations or has committed tax-related offenses.

The tax authorities can revert the suspension after the business rectifies the issues or contact the tax authorities.

Types of Forms included:

- VAT Form 1
- CST Form A
- CGCR Form T-11
- PGT Form 1

## 1.1. Workflow

The workflow in Suspension typically includes the following steps of HP ETD such as:

- ACSTE initiate the Suspension Notice.
- ACSTE checks suspension list
- ACSTE can activate suspended dealers
- ACSTE checks activation list.

# 2. Getting Started (ACSTE)

### To start the application:

- 1. Click any browser icon i.e: Google Chrome, Microsoft Edge, Mozilla Firefox, etc. The browser appears.
- 2. Type the URL given below in the Address bar :

## http://203.193.144.19/HP-VAT/

- 3. Once the web site is connected the Home page will appear as shown below (Fig-1).
- 4. On the left hand side of the home page there is a login section.

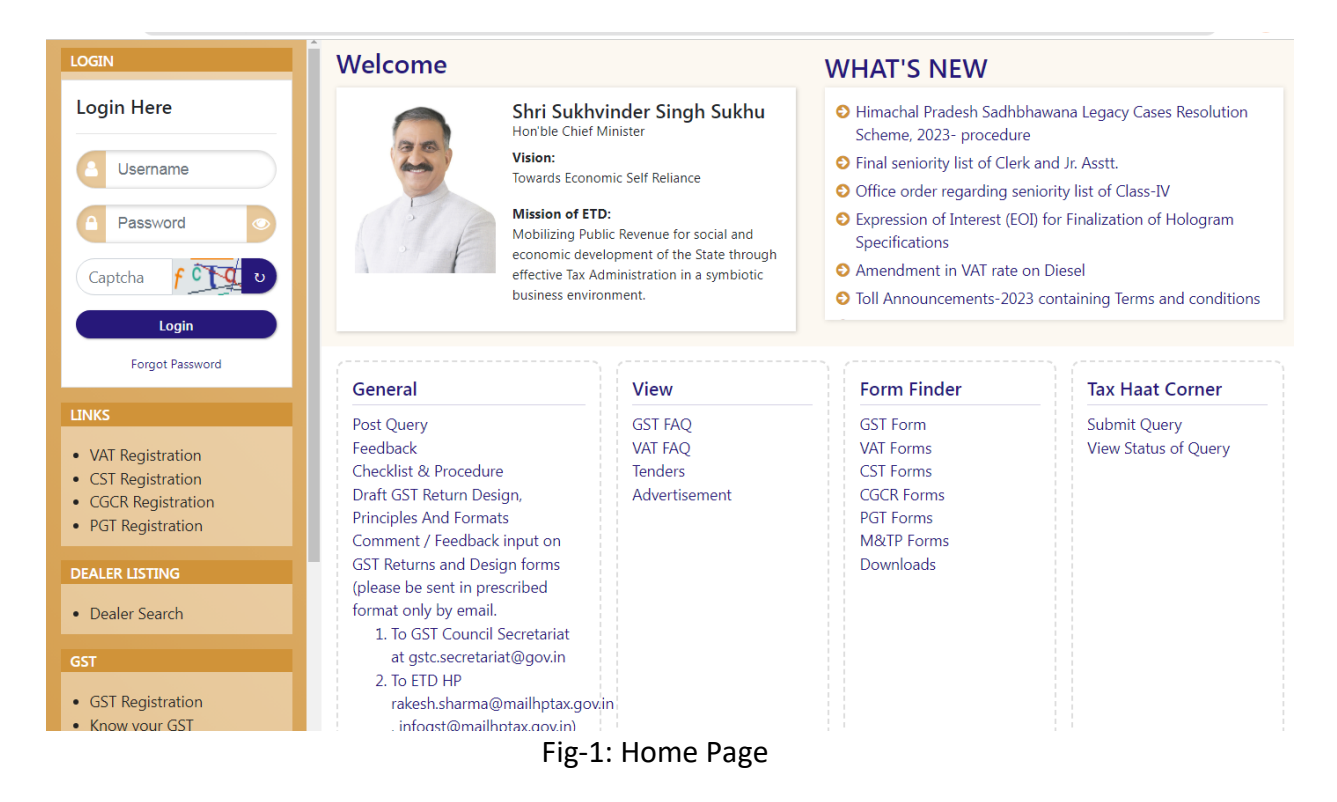

- 5. The first step is to login to the application by entering 'Username', 'Password' and 'Captcha'.
- 6. Click on "Login" button will redirect the user to the listing page (Fig-2).

| Call: (0177) 2621264 etc-hp                                                                                                    | @nic.in         | liockUnblock TIN▼ Das | hboard 💌 Dealer i                   | Profile <b>v</b> Dealer S | earch Txception    | Reports Commissi | ner• Excise Lice     | ense v Forms           | Control • GIS• | General 🗸 ( | enerate List▼         | My Message B    | FAQ             | AZ A A A A B                                                                                                   |
|----------------------------------------------------------------------------------------------------|-----------------|-----------------------|-------------------------------------|---------------------------|--------------------|------------------|----------------------|------------------------|----------------|-------------|-----------------------|-----------------|-----------------|----------------------------------------------------------------------------------------------------|
| Registration • Remova                                                                                                    | al Of Goods▼ Re | turns▼ Secondary MIS* | <ul> <li>Statutory Forms</li> </ul> | 🔻 Task Manager            | ment 🔻 View Declar | rations 🕶        |                      |                        |                |             |                       |                 |                 |                                                                                                    |
| mallroad<br>cle officer (ACSTE)                                                                                                    | VAT Re          | egistration List      |                                     |                           |                    |                  |                      |                        |                |             |                       |                 | Search          | <b>←</b> Back                                                                                                  |
| NKS                                                                                                    |                 |                       |                                     |                           |                    |                  |                      | Assigned               | ACSTE Details  |             | Assigned              | STEO Details    |                 |                                                                                                    |
| CST List<br>CGCR List                                                                                                    | sı.             | Acknowledge 🗧<br>No.  | Firm ≑<br>Name                      | Owner 🔶<br>Name           | ⇒<br>Submitted     | Mobile<br>No.    | Registered ≑<br>Date | Name 🕴                 | Date 🔶         | Status 🔶    | Name 🔶                | Date 🔶          | Status 🕴        | Action                                                                                                    |
| PGT/AGT List<br>VAT Amendment List<br>PGT/AGT Amendment List<br>CST Amendment List<br>e-Return List<br>e-Return List<br>Initiate Suspension Notice<br>Suspension List | 1               | 5033117983155779      | AMb<br>Organization                 | susmita<br>sahoo          | NORMAL             | 07845223888      | 23/08/2023           | ACSTE-<br>Mail<br>Road | 25/08/2023     | Pending     | Not<br>Assigned       | Not<br>Assigned | Not<br>Assigned | DCSTE Forward Remark<br>Approved Successfully<br>TIN No: 0210110112120<br>Download Registration<br>Certificate |
| Activate Suspended Dealers<br>Activation List<br>Initiate Cancellation<br>Cancellation List<br>SUO-MOTO Registration-VAT<br>SUO-MOTO Cancellation                     | 2               | 1432770369160147      | ABC                                 | ABC<br>TRADERS            | NORMAL             | 09114809461      | 18/08/2023           | ACSTE-<br>Mall<br>Road | 18/08/2023     | Approved    | STEO-<br>Mall<br>Road | 18/08/2023      | Inspected       | DCSTE Forward Remark<br>ACSTE Forward Remark<br>Approved Successfully<br>TIN No : 0210110101115<br>@View       |
| Conversion From 14(2) to<br>14(1)<br>Quarter Clearance<br>e-CST Cancellation                                                                                          | 3               | 9492784183585356      | ABC                                 | ABC<br>Company            | NORMAL             | 09114809461      | 16/08/2023           | ACSTE-<br>Mall<br>Road | 16/08/2023     | Approved    | Not<br>Assigned       | Not<br>Assigned | Not<br>Assigned | DCSTE Forward Remark<br>Approved Successfully<br>TIN No : 02101112                                             |

#### VAT & Allied System, Himachal Pradesh Tax and Excise Department

- 7. On the Listing page click on "Initiate Suspension Notice" button.
- 8. After clicking the button, "Add Suspension" form page will appear (Fig-3).

| pad<br>r (ACSTE)                                                                      | ADD SUSPENSION                    |                                   |                   |
|---------------------------------------------------------------------------------------|-----------------------------------|-----------------------------------|-------------------|
|                                                                                       | FORM TYPE:*                       | TIN:*                             |                   |
|                                                                                       | VAT Form 1                        | <ul> <li>0210110112107</li> </ul> |                   |
|                                                                                       | PRINCIPAL PLACE OF BUSINESS       |                                   |                   |
| ist<br>ST List                                                                        | Firm Name:                        | House No./Address:                | State:            |
| nendment List                                                                         | RRT UIOF                          | sanjauli 990                      | Himachal Pradesh  |
| nendment List                                                                         | Tehsil:                           | E-Mail:                           | Post Office:      |
| n List<br>ient List                                                                   |                                   | 0007.susmita@gmail.com            |                   |
| Suspension Notice                                                                     | Village/Town/City:                | District:                         | Pin Code:         |
| e Suspended Dealers                                                                   | sanjauli                          | Shimla                            |                   |
| Cancellation                                                                          | Telephone No.                     | Env Nev                           | Mabile No:        |
| ation List                                                                            | 856256985                         | 968574589                         | 02365214552       |
|                                                                                       | Europite Design for Designit      | Dev Texting Country for Device it | And Other Descent |
| IOTO Cancellation<br>sion From 14(2) to<br>r Clearance<br>Cancellation<br>Jublock TIN | dhareaf fidartar afortara tahbtra | - 29 aconte est en any for encou  |                   |
| NO<br>Sk EXCISE 1800-180-8066<br>Helpline 1800-180-8067                               |                                   | INITIATE SUSPENSION               | Activate Windows  |

Fig-3

- 9. In the Form page, select "Form Type" and enter "TIN" number.
- 10. After entering the TIN number the data fields of Principal Place of Business will be fetched automatically.
- 11. Now enter the "Furnish Return for Period", "Pay Tax Interest/Penalty for Period" and "Any Other Reason" fields
- 12. After filling the details click on "Initiate Suspension" button.

13. After clicking the button then Suspension List will appear.

| Call: (0177) 2621264 etc-hp@                                                                                         | ⊉nic.in          |                                                       |                                                                         |               |                                    |                                  |                              | RQ AZ A A                                                                           | X 🖨 Stemap |
|----------------------------------------------------------------------------------------------------|------------------|-------------------------------------------------------|-------------------------------------------------------------------------|---------------|------------------------------------|----------------------------------|------------------------------|-------------------------------------------------------------------------------------|------------|
| Assessment + Backgrou<br>Returns + Secondary Mi                                                                      | Ind Reports • Bi | ock/Unblock TIN♥ Dashboard<br>mms♥ Task Management♥ V | <ul> <li>Dealer Profile ▼ Dealer</li> <li>few Declarations ▼</li> </ul> | Search + Exce | otion Reports Commissioner + Excis | e License∗ Forms Control∗ GIS∗ G | ieneral • Generate List • My | Message Box ≠ Payment ≠ Primary MIS ≠ Registration ≠ Removal Of Goods •             |            |
| Comallroad<br>Circle officer (ACSTE)                                                                                 | Susper           | isions List                                           |                                                                         |               |                                    |                                  |                              |                                                                                     |            |
| LINKS                                                                                                    | Susper           | nsion Notice Generated Succ                           | essfully.                                                               |               |                                    |                                  |                              |                                                                                     |            |
| VAT List     CST List                                                                                                | Show 10          | ▼ entries                                             |                                                                         |               |                                    |                                  |                              | Search:                                                                             |            |
| CGCR List     PGT/AGT List                                                                                           | <b>si.</b> 🔶     | Notice No                                             | TIN I                                                                   | Туре 🕴        | Firm Name                          | Notice Initiated Date            | Status 🕴                     | Action                                                                              | •          |
| VAT Amendment List     PGT/AGT Amendment List     CST Amendment List                                                 | 1                | 6020295266754498                                      | 0210110112107                                                           | VAT           | RRT UIOF                           | 25/08/2023                       | Funding                      | Download Suspension Notice Generate Suspension Order<br>Drop Suspension Proceedings |            |
| e-Payment List     Initiate Suspension Notice                                                                        | 2                | 1875567990396226                                      | 0210110112120                                                           | VAT           | AMb Organization                   | 25/08/2023                       | Suspension Ordered           | Download Suspension Notice Download Suspension Order                                |            |
| Suspension List     Activate Suspended Dealers     Activate List                                                     | 3                | 2673739508744670                                      | 021011010184                                                            | VAT           | n trader                           | 21/08/2023                       | Suspension Ordered           | Download Suspension Notice Download Suspension Order                                |            |
| Activation List     Initiate Cancellation     Cancellation List                                                      | 4                | 9994076905309459                                      | 02101101123                                                             | VAT           |                                    | 19/08/2023                       | Suspension Ordered           | Download Suspension Notice Download Suspension Order                                |            |
| SUO-MOTO Registration-VAT     SUO-MOTO Registration-CST     SUO-MOTO Cancellation     Conversion From 14(2) to 14(1) | 5                | 3437489821718743                                      | 02101101123                                                             | VAT           |                                    | 19/08/2023                       | Pending                      | Download Suspension Notice Generate Suspension Order<br>Drop Suspension Proceedings |            |
| Quarter Clearance     e-CST Cancellation                                                                             | 6                | 9356556280969000                                      | 02101101123                                                             | VAT           | IT taxes                           | 19/08/2023                       | Suspension Dropped           | Download Suspension Notice                                                          |            |
| Block/Unblock TIN                                                                                                    | 7                | 3246505787881822                                      | 02101101121                                                             | VAT           | Diamond                            | 02/08/2023                       | Suspension Ordered           | Download Suspension Notice Download Suspension Order                                |            |
| HELPLINE NO                                                                                                    | 8                | 2948134140815108                                      | 02101101121                                                             | VAT           | Diamond                            | 02/08/2023                       | Suspension Ordered           | Download Suspension Notice Download Suspension Order                                |            |

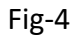

- 14. ACSTE can download notice by clicking "Download Suspension Notice".
- 15. After clicking, Suspension Notice will be appeared (Fig-5).

| DEPART                                                                                                    | MENT OF STATE TA                                                                                                    | XES AND EXCISE                                                                                                    |  |  |  |  |  |
|----------------------------------------------------------------------------------------------------|----------------------------------------------------------------------------------------------------|----------------------------------------------------------------------------------------------------|--|--|--|--|--|
|                                                                                                    | Government of Himachal                                                                                                    | Pradesh                                                                                                    |  |  |  |  |  |
|                                                                                                    | under and<br>Burner Verrauert                                                                                                    | tice                                                                                                    |  |  |  |  |  |
| TIN                                                                                                    | 021011011                                                                                                    | 2107                                                                                                    |  |  |  |  |  |
| FIRM NAME                                                                                                    | RRT UIOf                                                                                                    |                                                                                                    |  |  |  |  |  |
| ADDRESS                                                                                                    | sanjauli 99                                                                                                    | 0                                                                                                    |  |  |  |  |  |
| STATE                                                                                                    | Himachal I                                                                                                    | Himachal Pradesh                                                                                                    |  |  |  |  |  |
| E-MAIL                                                                                                    | 0007.susm                                                                                                    | ita@gmail.com                                                                                                    |  |  |  |  |  |
| DISTRICT                                                                                                    | Shimla                                                                                                    |                                                                                                    |  |  |  |  |  |
| MOBILE                                                                                                    | 023652145                                                                                                    | 52                                                                                                    |  |  |  |  |  |
| Whereas, you have failed to:<br>Furnish return for the period:<br>Pay Tax/Interest/Penalty for P<br>Any Other Reason: regrg fbfg<br>You are therefore, liabel for susp<br>Tax Act, 2005.<br>However, before your certificate<br>said returns and/or paid the said<br>failing which the Registration Co | dfrgregf fdgrtfgr gfbrtgrg tghbtrg<br>eriod: 595645646.66<br>btgfr gfbafbhtryhtrhtr afhtth<br>pension of your Registration Certificat<br>is suspended you are given an opport<br>amount ot Tax/interests/penalty due w<br>ertificate issued to you shall be susper | e in terms of Himachal Pradesh Value Added<br>nity to prove that you have already filed the<br>ithin seven days of the issue of this notice,<br>ded. |  |  |  |  |  |
| Office Location:<br>Place:                                                                                                    | Approved<br>Stamp or Seal                                                                                                    | Signature:Name:                                                                                                    |  |  |  |  |  |
| Date:                                                                                                    |                                                                                                    | Designation:                                                                                                    |  |  |  |  |  |

Fig-5

16. ACSTE can download notice by clicking "Download Suspension Order".

| VAT & Allied Syste | n, Himachal Prade | esh Tax and Excis | se Department |
|--------------------|-------------------|-------------------|---------------|
|--------------------|-------------------|-------------------|---------------|

| DEPARTMENT OF STATE TAXES AND EXCISE                                                                                                    |                                                                                                    |                        |  |  |  |  |  |  |  |  |
|----------------------------------------------------------------------------------------------------|----------------------------------------------------------------------------------------------------|------------------------|--|--|--|--|--|--|--|--|
|                                                                                                    | Government of Himachal Pradesh                                                                                                    |                        |  |  |  |  |  |  |  |  |
|                                                                                                    | Suspension                                                                                                    | Order                  |  |  |  |  |  |  |  |  |
| TIN                                                                                                    | 0210                                                                                                    | 110112107              |  |  |  |  |  |  |  |  |
| FIRM NAME                                                                                                    | RRT                                                                                                    | UIOf                   |  |  |  |  |  |  |  |  |
| ADDRESS                                                                                                    | sanja                                                                                                    | uli 990                |  |  |  |  |  |  |  |  |
| STATE                                                                                                    | Him                                                                                                    | achal Pradesh          |  |  |  |  |  |  |  |  |
| E-MAIL                                                                                                    | 0007                                                                                                    | 0007.susmita@gmail.com |  |  |  |  |  |  |  |  |
| DISTRICT                                                                                                    | Shin                                                                                                    | Shimla                 |  |  |  |  |  |  |  |  |
| MOBILE                                                                                                    | 0236                                                                                                    | 5214552                |  |  |  |  |  |  |  |  |
| Whereas, you have failed to:<br>Furnish return for the period:<br>Pay Tax/Interest/Penalty for F<br>Any Other Reason: regrg fbfg<br>Remarks: wedfwefewefewef d<br>Whereas, an opportunity was pr<br>paid by you.Whereas you have 1<br>Pradesh Value Added Tax Act,2<br>2023-08-25 06:15:57. | MOBILE         02365214552           Whereas, you have failed to:         Furnish return for the period: dfrgregf fdgrtfgr gfbrtgrg tghbtrg           Pay Tax/Interest/Penalty for Period: 595645646.66         Any Other Reason: regrg fbfgbtgfr gfbnfbhtryhtrhtr afhtth           Remarks: wedfwefewefewef dfevwe         Whereas, an opportunity was provided to you to prove that the said return and or tax/interest/penalty has already been paid by you. Whereas you have failed to prove so, as such in exercise of the powers vested in me by the Himachal Pradesh Value Added Tax Act,2005. I hereby suspend your certificate of registration bearing No 0210110112107 w.e.f 2023-08-25 06:15:57. |                        |  |  |  |  |  |  |  |  |
| Office Location:<br>Place:                                                                                                    | Approved<br>Stamp or Seal                                                                                                    | Signature:<br>Name:    |  |  |  |  |  |  |  |  |
| Date:                                                                                                    |                                                                                                    | Designation:           |  |  |  |  |  |  |  |  |

Fig-6

17. To generate suspension order, click on "Generate Suspension Order" button.18. After clicking the button, "View Suspension details" will appear(Fig-7).

| 7) 2621264 etc-hp                                | Dnic.in                                                                                    |                                                                                                    | MQ A2                                                                                                    | x |
|--------------------------------------------------|--------------------------------------------------------------------------------------------|----------------------------------------------------------------------------------------------------|----------------------------------------------------------------------------------------------------|---|
| 👫 Assessment - Backgro                           | and Reports • BlockUnblock TIN • Dashboard • Dealer Profile • Dealer Search • Exception Re | pota Commissioner • Encine Lionaxe • Forms Control • Gill • General • Generale Lat • My Message Box • Payment • Primary ( | MS▼ Regulation▼ Removal Of Goods▼ Returns▼ Secondary MS▼ Statutory Forms▼ Lask Management▼ View Declarations▼ |   |
| id<br>ACSTE)                                     | VIEW SUSPENSION DETAILS                                                                    |                                                                                                    |                                                                                                    |   |
| -                                                | FORM TYPE:                                                                                 | TIN:                                                                                                    |                                                                                                    |   |
|                                                  | VAT                                                                                        | • 0210110112107                                                                                                    |                                                                                                    |   |
|                                                  | PRINCIPAL PLACE OF BUSINESS                                                                |                                                                                                    |                                                                                                    |   |
|                                                  | Firm Name:                                                                                 | House No./Address:                                                                                                    | State:                                                                                                    |   |
| ment List<br>nandment List                       | RRT UIOF                                                                                   | sanjauli 990                                                                                                    | Himachal Pradesh                                                                                              |   |
| nent List                                        | Tehsil:                                                                                    | E Mail:                                                                                                    | Post Office:                                                                                                  |   |
| t<br>Jist                                        |                                                                                            | 0007.susmita@gmail.com                                                                                                    |                                                                                                    |   |
| ension Notice<br>List                            | Village/Town/City:                                                                         | District                                                                                                    | Pin Code:                                                                                                    |   |
| pended Dealers<br>ist                            | sanjauli                                                                                   | Shimla                                                                                                    |                                                                                                    |   |
| allation                                         | Telephone No:                                                                              | Fax No:                                                                                                    | Mobile No:                                                                                                    |   |
| Registration VAT                                 | 856256985                                                                                  | 968574589                                                                                                    | 02365214552                                                                                                   |   |
| Registration CST<br>Cancellation                 | Furnish Return for Period:                                                                 | Pay Tax/Interest/Penalty for Period:                                                                                      | Any Other Reason:                                                                                             |   |
| kom 14(2) to 14(1)<br>zance<br>flation<br>dk TIN | dingregt fidgittfgr gfortgrg tghbtrg                                                       | 595643646.66                                                                                                    | regrig förfgörgförgförnförbrykniter reflesti                                                                  |   |
|                                                  | Researchert                                                                                | 11                                                                                                    | 11                                                                                                    |   |
| DISE 1800-180-8066                               | wedfwefcwefcwef dfcvwe                                                                     |                                                                                                    |                                                                                                    |   |

Fig-7

- 19. In "View Suspension Details" page enter the "Remarks" .
- 20. After entering the remark click on "Generate Suspension Order" button.
- 21. To generate drop the suspension, click on "Drop Suspension Proceedings" button from suspension lists.
- 22. After clicking the button, the "View Suspension Details" page will appear(Fig-8).

| 5                            | VIEW SUSPENSION DETAILS        |    |                                     |                  |
|------------------------------|--------------------------------|----|-------------------------------------|------------------|
|                              | FORM TYPE:                     |    | TIN:                                |                  |
|                              | VAT                            | ~  | 02101101123                         |                  |
|                              | PRINCIPAL PLACE OF BUSINESS    |    |                                     |                  |
|                              | Firm Name:                     |    | House No./Address:                  | State:           |
| nt List                      | IT taxes                       |    | 11                                  | Himachal Pradesh |
| et List                      | Tahsit                         |    | E Mail:                             | Post Office:     |
|                              |                                |    | teenathakur207@gmail.com            |                  |
| sion Notice<br>t             | Village/Town/City:             |    | District                            | Pin Code:        |
| nded Dealers                 | shimla                         |    | Shimla                              |                  |
| ation                        | Telephone No.                  |    | Env Nev                             | Mehdie Nev       |
| gistration VAT               |                                |    |                                     | 07591008626      |
| gistration CST<br>ncellation | Furnish Beturn for Period      |    | Pay Tay/Interest/Penalty for Period | Any Other Beason |
| am 14(2) to 14(1)            | 18 august 2013                 |    | 1000                                | he was absent    |
| tion                         |                                |    |                                     |                  |
| TIN                          |                                |    |                                     |                  |
|                              |                                | 11 |                                     | 1                |
| E 1800 180 834               | Remarks(For Drop this order):* |    |                                     |                  |
| 1800-180-8067                |                                |    |                                     |                  |
| 1.1.1                        |                                |    |                                     |                  |
|                              |                                |    |                                     |                  |
|                              |                                | 11 |                                     |                  |
|                              |                                |    |                                     |                  |
|                              |                                |    | DROP SUSPENSION PROCEEDINGS         |                  |

- 23. After entering the remark click on "Drop Suspension Proceedings" button.
- 24. To View the list, click on "Suspension List" from the menu.(Fig-9)

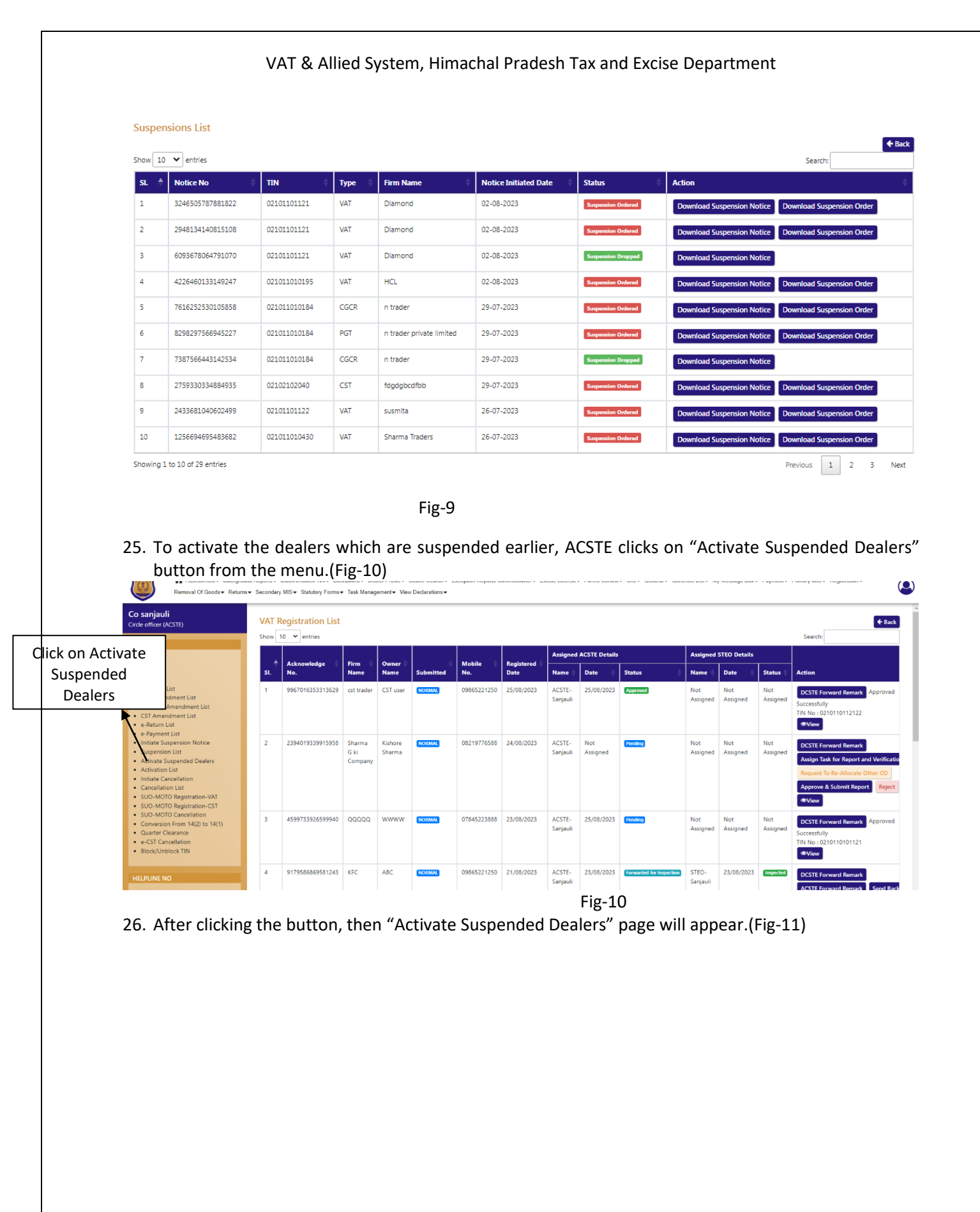

#### VAT & Allied System, Himachal Pradesh Tax and Excise Department

| liroad<br>loar (ACSTE)                                                                   | ACTIVATE SUSPENDED DEALERS                  |   |                                      |                                   |  |
|------------------------------------------------------------------------------------------|---------------------------------------------|---|--------------------------------------|-----------------------------------|--|
| List                                                                                     | FORM TYPE:<br>VAT Form 1                    | ~ | TBR*<br>0210110112107                |                                   |  |
| st<br>List<br>GT List<br>mondment List                                                   | PRINCIPAL PLACE OF BUSINESS<br>Owner Name:* |   | Fen Name:                            | House No./Address:                |  |
| GT Amendment List<br>mendment List<br>m List<br>nent List                                | WWERT<br>State:<br>Himachal Pradesh         |   | RRT UIOF<br>Tehst                    | E Mail:<br>0007.susmite@gmail.com |  |
| Suspension Notice<br>Islon List<br>e Suspended Dealers<br>Ion List                       | Post Office:                                |   | Villagu/Town/City:<br>sanjauli       | Detter:<br>Shimla                 |  |
| Cancellation<br>ation List<br>OTD Registration VAT<br>OTD Registration CST               | Pin Code:                                   |   | Telephone No:<br>856256985           | Fax No:<br>968574589              |  |
| OTO Cancellation<br>sion From 14(2) to 14(1)<br>"Clearance<br>ancellation<br>Inblock TIN | Mobile No:<br>02365214552                   |   | Rumañolf or Artivalian)*<br>referien | ]                                 |  |
| NO                                                                                       |                                             |   |                                      | <u>//</u>                         |  |

Fig-11

- 27. In Activate suspended dealer's page, select "Form Type" from dropdown and enter "TIN" number and "Owner name".
- 28. After entering the data, other fields data will be auto-fetched. Then enter the "Remarks(For Activation".
- 29. Then click on "Activate" button to activate the dealers.
- 30. After clicking the "Activate" button, then "Activations List" will appear(Fig-12).

| Comallroad<br>Eircle officer (ACSTE)                                              | Activati  | ons List                         |               |          |                   |                   |                     |                                                   |                           |           |
|-----------------------------------------------------------------------------------|-----------|----------------------------------|---------------|----------|-------------------|-------------------|---------------------|---------------------------------------------------|---------------------------|-----------|
| LINKS                                                                             | Suspend   | ded User Activated Successfully. |               |          |                   |                   |                     |                                                   |                           |           |
| VAT List     CTT List                                                             | Show 10   | ♥ entries                        |               |          |                   |                   |                     |                                                   | Search:                   |           |
| CGCR List     DGT/AGT List                                                        | SL 🔶      | Acknowledgement No               | TIN Ø         | GST No 🕴 | CST No ≬          | Туре              | Firm Name           | Suspension Activation Download                    | Date Of Validity 💧        | Status 💧  |
| VAT Amendment List     PGT/AGT Amendment List                                     | 1         | 1492231865512126                 | 0210110112107 | N/A      | N/A               | VAT               | RRT UIOF            | SUSPENSION_ACTIVATION_02101101121071692969005.pdf | 25/08/2023                | Activated |
| CST Amendment List     ST Amendment List                                          | 2         | 6951359243985053                 | 0210110112120 | N/A      | N/A               | VAT               | AMb Organization    | SUSPENSION_ACTIVATION_02101101121201692957676.pdf | 25/08/2023                | Activated |
| e-Payment List     leikiese Sussession Mexico                                     | 3         | 9115577388157949                 | 021011010184  | N/A      | N/A               | VAT               | n trader            | SUSPENSION_ACTIVATION_0210110101841692603760.pdf  | 21/08/2023                | Activated |
| Suspension List                                                                   | 4         | 2158366844165549                 | 02101101123   | N/A      | N/A               | VAT               | IT taxes            | SUSPENSION_ACTIVATION_021011011231692427683.pdf   | 19/08/2023                | Activated |
| Activate Suspended Dealers     Activation List                                    | 5         | 1196792934314571                 | 021011010430  | N/A      | N/A               | VAT               | Sharma Traders      | SUSPENSION_ACTIVATION_0210110104301690984184.pdf  | 02/08/2023                | Activated |
| Initiate Cancellation     Cancellation List                                       | 6         | 3782441461110703                 | 02101101121   | N/A      | N/A               | VAT               | xiomi Itd           | SUSPENSION_ACTIVATION_021011011211690984128.pdf   | 02/08/2023                | Activated |
| SUO-MOTO Registration-VAT     SUO-MOTO Registration-CST                           | 7         | 2054913904805611                 | 021011010195  | N/A      | N/A               | VAT               | HCL                 | SUSPENSION_ACTIVATION_0210110101951690975486.pdf  | 02/08/2023                | Activated |
| <ul> <li>SUO-MOTO Cancellation</li> <li>Conversion From 14(2) to 14(1)</li> </ul> | 8         | 6529409446388487                 | 02101101122   | N/A      | N/A               | VAT               | X0000YYYZZZ         | SUSPENSION_ACTIVATION_021011011221690393969.pdf   | 26/07/2023                | Activated |
| Quarter Clearance     e-CST Cancellation                                          | 9         | 5094407811422919                 | 021011010430  | N/A      | N/A               | VAT               | Sharma Traders      | SUSPENSION_ACTIVATION_0210110104301690347623.pdf  | 26/07/2023                | Activated |
| Block/Unblock TIN                                                                 | 10        | 5580206736141781                 | 02101101122   | N/A      | N/A               | CST               | 20                  | SUSPENSION_ACTIVATION_021011011221690287078.pdf   | 25/07/2023                | Activated |
| HELPLINE NO                                                                       | Showing 1 | to 10 of 18 entries              |               |          |                   |                   |                     |                                                   | Previous 1                | 2 Next    |
| VAT & EXCISE 1800-180-8066     GST Helpline 1800-180-8067                         |           |                                  |               |          |                   |                   |                     |                                                   |                           |           |
|                                                                                   |           |                                  |               |          |                   |                   |                     | Activate W<br>Go to Settings                      | indows<br>to activate Win | dows.     |
|                                                                                   |           |                                  |               | c        | opyright ©2023 Hi | machal Pradesh. A | UI Rights Reserved. |                                                   |                           |           |

Fig-12

31. In Activations List, click on "Suspension Activation Download" button to download the Restoration Order.(Fig-13)

11

| DEPARTMENT OF STATE TAXES AND EXCISE<br>Government of Himachal Pradesh |                                                                                            |                                               |                         |
|------------------------------------------------------------------------|--------------------------------------------------------------------------------------------|-----------------------------------------------|-------------------------|
| TIN                                                                    | 021011011                                                                                  | 0210110112107                                 |                         |
| FIRM NAME                                                              | RRT UIOf                                                                                   | RRT UIOF                                      |                         |
| ADDRESS                                                                | sanjauli 99                                                                                | sanjauli 990                                  |                         |
| STATE                                                                  | Himachal I                                                                                 | Himachal Pradesh                              |                         |
| E-MAIL                                                                 | 0007.susm                                                                                  | 0007.susmita@gmail.com                        |                         |
| DISTRICT                                                               | Shimla                                                                                     | Shimla                                        |                         |
| MOBILE                                                                 | 023652145                                                                                  | 02365214552                                   |                         |
| In exercise of the powers vested<br>of your Registration Certificate   | i in me by the Himachal Pradesh Value<br>bearing No. <b>0210110112107</b> w.e.f <b>202</b> | Added Tax, 2005, I hereb<br>3-08-25 06:40:04. | y order the restoration |
| nce:                                                                   | Approved<br>Stamp or Seal                                                                  | Name:                                         |                         |
| ate:                                                                   |                                                                                            | Designation:                                  |                         |

Fig-13